ขั้นตอนการตรวจผลการประเมินคุณลักษณะที่พึงประสงค์ของข้าราชการผู้มีผลสัมฤทธิ์สูง

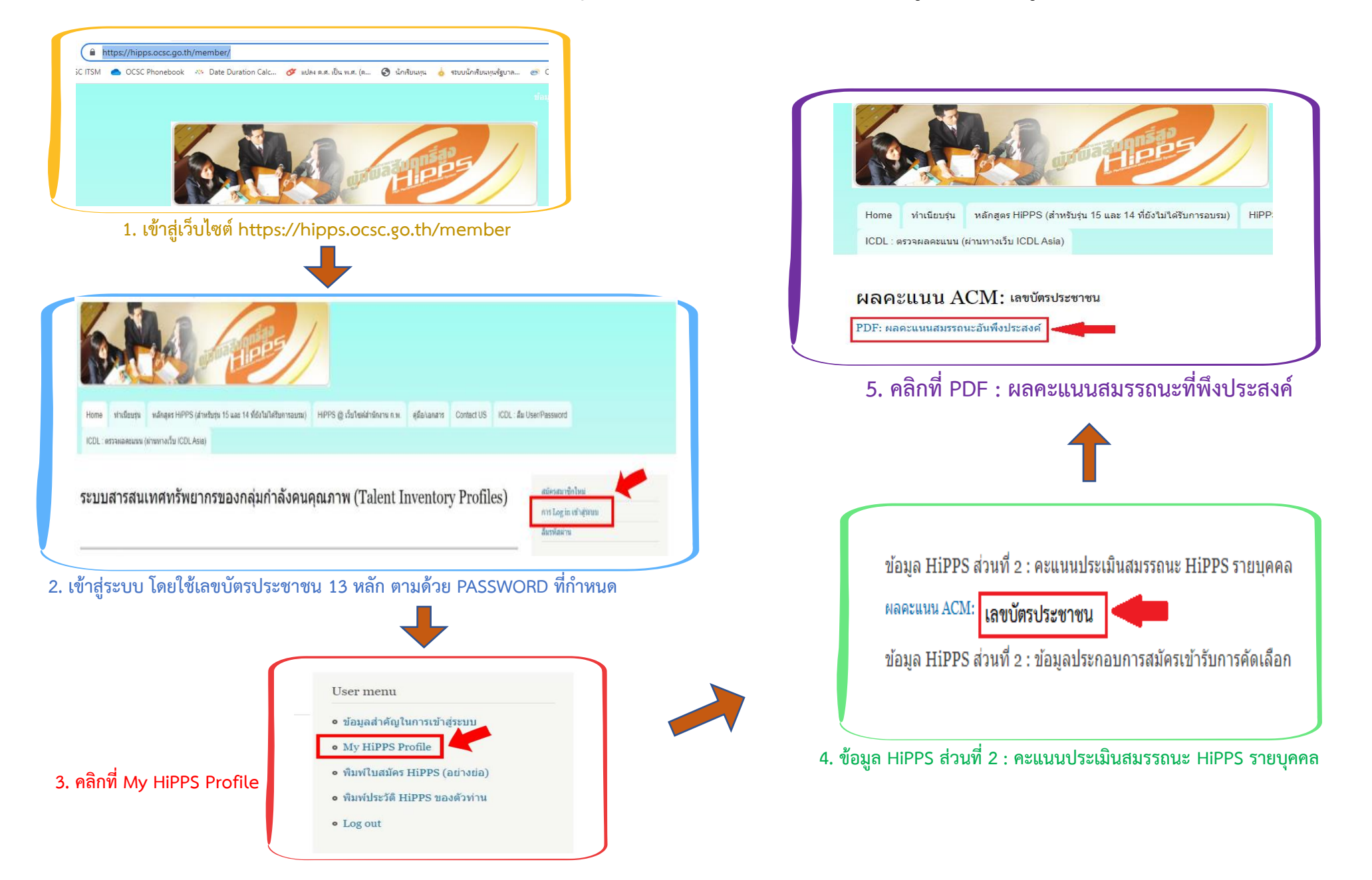